## **REPÚBLICA DE COLOMBIA**

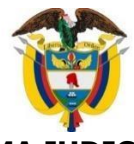

## RAMA JUDICIAL JUZGADO TRECE LABORAL DEL CIRCUITO BOGOTÁ D. C.

## **INSTRUCTIVO DE ACCESO A EXPEDIENTES DIGITALES**

Apreciado usuario: a continuación, le presentamos un instructivo para acceder al expediente digitalizado de su proceso. El acceso a procesos digitales, se está brindando únicamente a las partes de cada proceso, y en procesos que están señalados para llevarse a cabo audiencia, toda vez que los demás procesos se encuentran en físico en el edificio donde se ubica el Juzgado.

Por ello, le invitamos a seguir los siguientes pasos:

- 1. Una vez se señale fecha y hora para llevar a cabo alguna audiencia, enviar al correo electrónico del Despacho, <u>jlato13@cendoj.ramajudicial.gov.co</u>, su dirección completa de correo electrónico, por medio del cual desea tener acceso al expediente.
- 2. Esperar a recibir el siguiente mensaje de correo, en el cual se encontrará el link de acceso:

| Bogota D.C.                                                   | compartió una carpeta<br>contigo                                                                 |
|---------------------------------------------------------------|--------------------------------------------------------------------------------------------------|
|                                                               | Cordial saludo.                                                                                  |
| Por medio de la presente, comp<br>contiene el expediente      | arto el link de acceso a la carpeta compartida que<br>digitalizado del proceso de la referencia. |
| lgualmente, solicito a las partes<br>este se remitirá tanto e | y sus apoderados guardar el siguiente link, ya qu<br>I acta como la grabación de la audiencia.   |
| Para mayor información, fav<br>https://www.ramajudicial.go    | or consultar los estados electrónicos en el link<br>w.co/web/juzgado-013-laboral-de-bogota/34    |
| Expediente ejem                                               | plo                                                                                              |
| 🛞 Este vínculo solo funcio                                    | ona para los destinatarios directos de este mensaje.                                             |
|                                                               | Abrir                                                                                            |

**3.** Haga click en "Abrir".

**4.** Se abrirá la siguiente ventana:

| Ha recibido un vínculo seguro a:                                                     |                               |
|--------------------------------------------------------------------------------------|-------------------------------|
| Expediente ejemplo                                                                   |                               |
| Para abrir este vínculo seguro, deb                                                  | erá escribir (<br>mpartió est |
| correo electronico con el que se co<br>elemento.                                     |                               |
| usuario@juzgado.com                                                                  | 0                             |
| correo electronico con el que se co<br>elemento.<br>usuario@juzgado.com<br>Siguiente | Ū                             |

- **5.** En la barra de correo electrónico, digite la dirección de correo a la cual usted solicitó acceso, y posteriormente haga click en "Siguiente".
- **6.** Se abrirá la siguiente ventana:

| Escriba el código d                                                                                                 | le verificaciór                                                      |
|----------------------------------------------------------------------------------------------------|----------------------------------------------------------------------|
| Ha recibido un vínculo segu                                                                                         | ro a:                                                                |
| Expediente eje                                                                                                    | emplo                                                                |
|                                                                                                    |                                                                      |
| Para abrir este vínculo, escri<br>acabamos de enviar por cor<br>usuario@juzgado.com                                 | ba el código que<br>reo electrónico a<br><u>Volver a enviar</u>      |
| Para abrir este vínculo, escri<br>acabamos de enviar por cor<br>usuario@juzgado.com<br>Escriba el código            | ba el código que<br>reo electrónico a<br><u>Volver a enviar</u><br>① |
| Para abrir este vínculo, escri<br>acabamos de enviar por cor<br>usuario@juzgado.com<br>Escriba el código<br>Comprot | ba el código que<br>reo electrónico a<br><u>Volver a enviar</u><br>① |

- **7.** Revise su correo electrónico y busque el código de verificación enviado automáticamente por el sistema.
- 8. Digite el código enviado a su correo por el sistema, en la barra "Escriba el código".
- **9.** Haga click en comprobar.
- **10.**Acceda al expediente digital.